## <u>iOS の接続手順</u>

① 通信端末の App Store から「Image Sync」アプリをダウンロードし、インストールします。

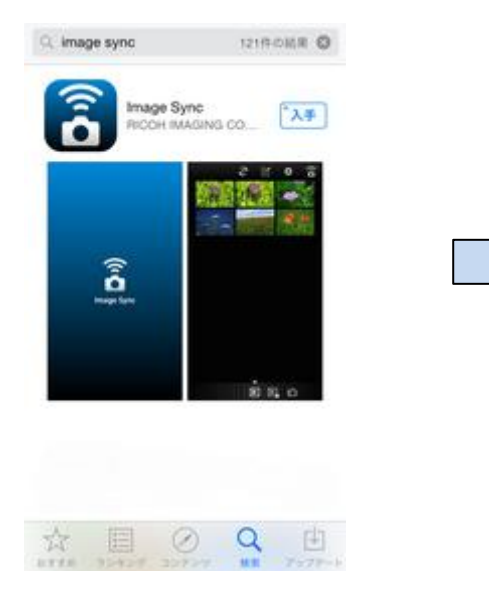

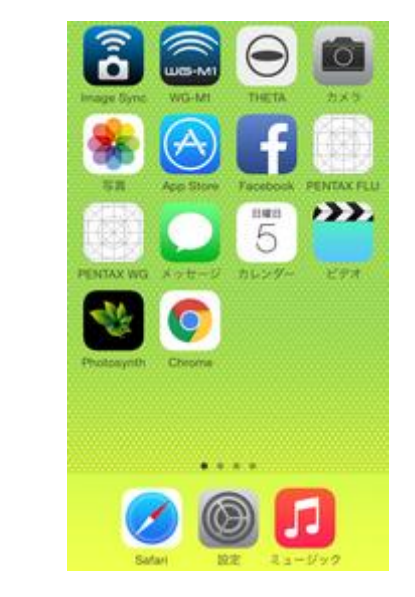

② カメラの MENU から Wi-Fi の設定を行います。

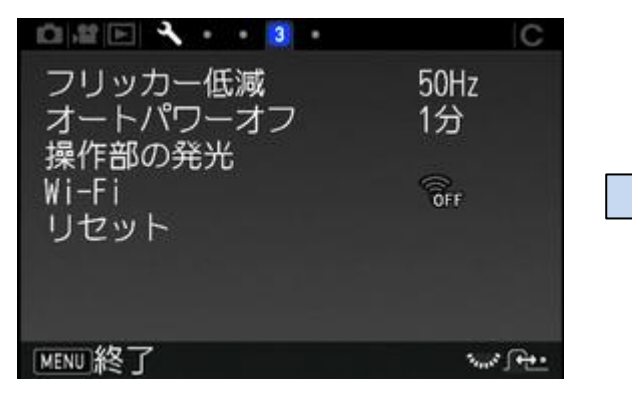

詳細設定3 を開きます。

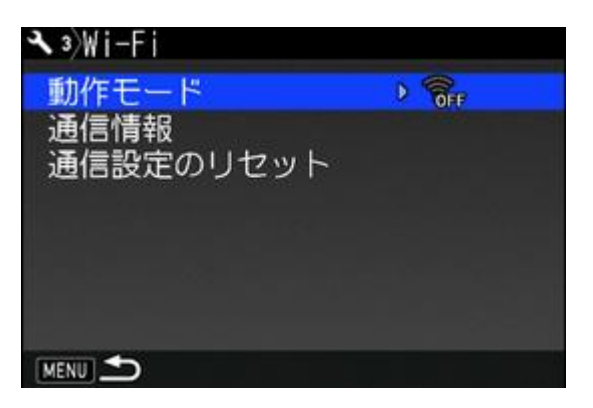

動作モードを選択します。

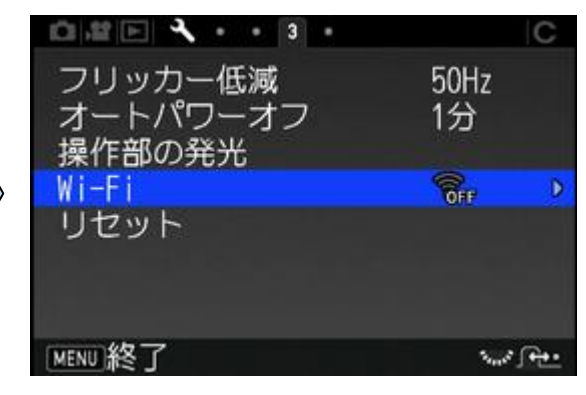

Wi-Fi を選択します。

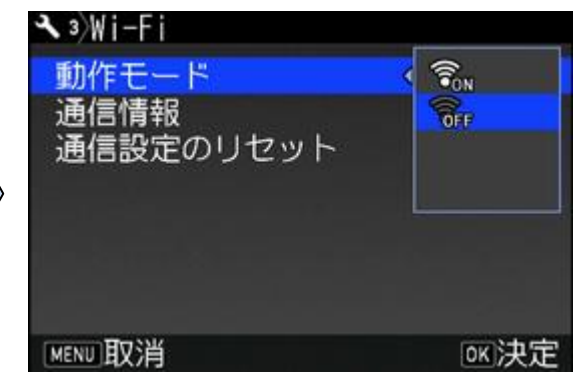

「ON」を選択し、OK ボタンで決定します。

メモ:「MENU」を開かず「自分撮りSHUTTER」を長押しする方法でも接続できます。

| 自分撮り SHUTTER を長押しする。<br>電子音が鳴り、画面に「Wi-Fi オン」と表示されます。 |  |
|------------------------------------------------------|--|
| 注意:自分撮り SHUTTER のランプが緑または赤で点灯                        |  |
| しているときは、自分撮り SHUTTER はシャッターボタン                       |  |
| として機能しています。そのときは、他の方法で Wi-Fi 機                       |  |
| 能のオン/オフを行ってください。                                     |  |

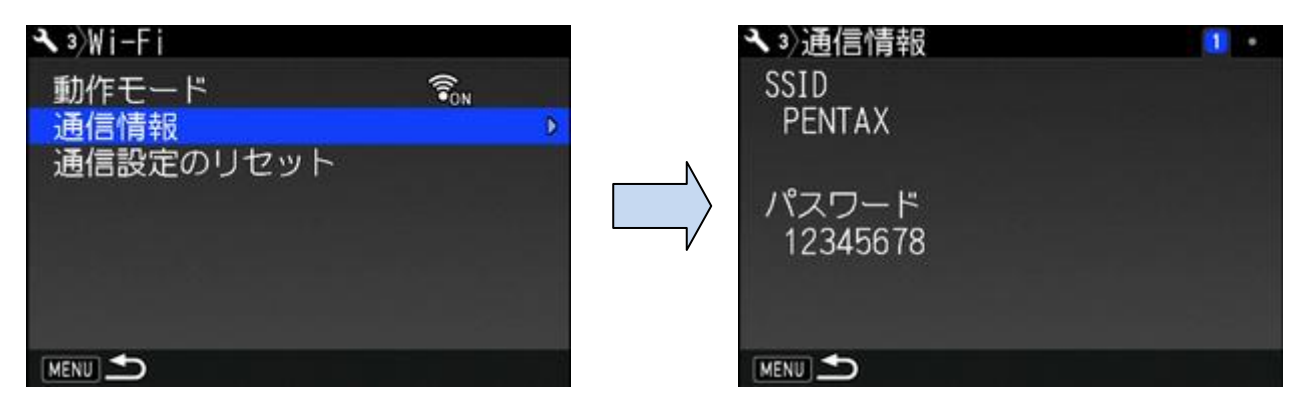

次に通信情報を選択します。

SSID PENTAX\_\*\*\*\*\* と パスワードを 確認し、通信端末の無線 LAN (Wi-Fi)機能 を「オン」に設定します。 検出されたネットワーク一覧から、カメラ の SSID を選択しタップします。

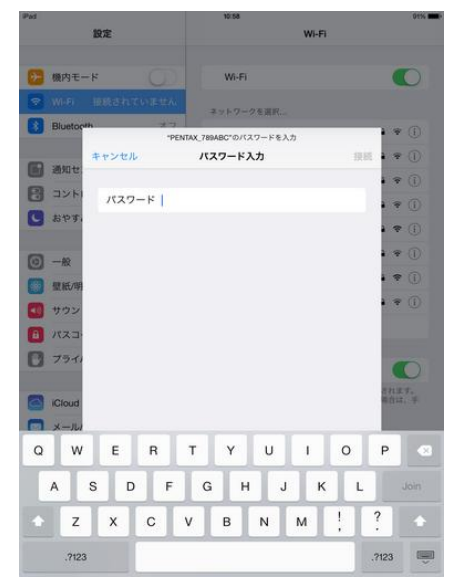

パスワードを入力し「接続」をタップします。 Wi-Fi が接続されたら、通信端末の 「Image Sync」アプリを起動します。

## <u>Android の接続手順</u>

- ① 通信端末のGoogle Playから「Image Sync」アプリをダウンロードし、インストールします。
- ② 通信端末とカメラ本体の通信設定を行います。

## NFC対応端末の場合

| 通信端末でカメラのNFCマーク部に軽くタッチする<br>電子音が鳴り、画面に「Wi-Fi オン」と表示 |  |
|-----------------------------------------------------|--|
| <b>注意</b> :この操作を行う場合は、予め通信端末側のWi-Fi                 |  |
| 機能とNFCリーダー/ライター機能がオンになっている必                         |  |
| 要があります。通信端末の操作については、お使いの機                           |  |
| 器の使用説明書を参照してください。                                   |  |
| メモ:通信端末に専用アプリ「Image Sync」がインストー                     |  |
| ルされていた場合は、タッチ操作でImage Syncが起動し                      |  |
| ます。もう一度タッチすると、Wi-Fiがオンになります。                        |  |
| Image Syncがインストールされていない場合は、通信端                      |  |
| 末にアプリのダウンロードサイトが表示されます。                             |  |
| ※接続できない場合は、「NFC非対応の端末の場合」の                          |  |
| 手順で接続してください。                                        |  |

## NFC非対応の端末の場合

| 1.端末で無線LAN(Wi-Fi)機能をオンに設定する                       |                                                    |
|---------------------------------------------------|----------------------------------------------------|
| 2.通信端末で「Image Sync」を起動する                          |                                                    |
| 3.「SSID一覧」で「PENTAX_*****」をタップする<br>「パスワード入力」画面が表示 | SSID選択                                             |
|                                                   | カメラのWi-Fiを有効にしてください。<br>一覧からカメラのSSIDを選択して<br>ください。 |
|                                                   | SSID一覧                                             |
|                                                   | PENTAX_789ABC                                      |
|                                                   |                                                    |
|                                                   |                                                    |
|                                                   |                                                    |
|                                                   | 前回の接続先                                             |
|                                                   |                                                    |
|                                                   | 接続せずにアプリ起動                                         |
|                                                   |                                                    |

| 4.パスワードを入力し、「接続」をタップする<br>通信端末と本機がWi-Fiで接続 されます。 | ◆ パスワード入力                             |
|--------------------------------------------------|---------------------------------------|
|                                                  | SSID:PENTAX_789ABC<br>パスワードを入力してください。 |
|                                                  | パスワードを表示                              |
|                                                  |                                       |
|                                                  | 接続                                    |
|                                                  |                                       |
| 「Wi-Fi」の「通信情報」で確認できます。                           |                                       |